## 8. Small office configuration scenario with VLAN and internet access nr. 2

Small office network in our scenario separate hosts on 3 VLAN (1, 2 and 3). Because one part of network is really old we can here found shared segment with old L1 hub. Redundant link in switched topology introduced between S2 and S3 must be monitored with STP.

Scenario consist of:

PPP link with CHAP authentication between Office and ISP router

Office part of config:

username ISP password 0 ciscochap interface Serial0/0/0 ip address 198.160.131.13 255.255.255.252 encapsulation ppp ppp authentication chap ISP part of config: username Office password 0 ciscochap interface Serial0/0/0

ip address 198.160.131.14 255.255.255.252
encapsulation ppp
ppp authentication chap
clock rate 2000000

 NAT with PAT on S0/0/0 for inside hosts internet access ip access-list standard NAT permit 192.168.1.0 0.0.0.255 ip nat inside source list NAT interface Serial0/0/0 overload

```
    static NAT for local server

  ip nat inside source static 192.168.1.130 200.0.0.1

    DHCP for appropriate LAN clients

  DHCP excluded address
           192.168.1.1, .129, .130, .193,
 ip dhcp excluded-address 192.168.1.1
 ip dhcp excluded-address 192.168.1.129
 ip dhcp excluded-address 192.168.1.130
 ip dhcp excluded-address 192.168.1.193
 ip dhcp excluded-address 192.168.1.131
 ip dhcp excluded-address 192.168.1.132
 ip dhcp excluded-address 192.168.1.133
 Ţ.
 ip dhcp pool VLAN3
  network 192.168.1.128 255.255.255.192
  default-router 192.168.1.129
  dns-server 192.168.1.130
 ip dhcp pool VLAN2
  network 192.168.1.0 255.255.255.128
  default-router 192.168.1.1
  dns-server 192.168.1.130
 ip dhcp pool VLAN1
  network 192.168.1.192 255.255.255.224
  default-router 192.168.1.193
  dns-server 192.168.1.130

    router on a stick inter VLAN communication on Office

 router
 interface FastEthernet0/0
  no ip address
  duplex auto
  speed auto
 Į.
 interface FastEthernet0/0.1
  encapsulation dot10 1
  ip address 192.168.1.193 255.255.255.224
```

```
ip nat inside
```

```
Į.
 interface FastEthernet0/0.2
  encapsulation dot10 2
  ip address 192.168.1.1 255.255.255.128
  ip nat inside
 Į.
 interface FastEthernet0/0.3
  encapsulation dot10 3 native
  ip address 192.168.1.129 255.255.255.192
  ip nat inside
• S3 rootBridge selection for STP
     spanning-tree vlan 1-3 priority 4096

    VTP configuration with S1 acting as VTP Server

 propagating VLAN configuration to entire network
    VTP domain: office
    VTP pass: cisco123
    VTP-server - S1, VTP-Client S2, S3
subnetting with VLSM
   192.168.1.129/26 VLAN 3 Admin&Native
   192.168.1.1/25 VLAN 2 Staff
```

192.168.1.193/27 VLAN 1 Guest – default cant be renamed

Preconfigured scenario can be obtained from here (PKT 5.2 or above you need). Topology diagram for scenario is

Small business office with vlan and internet access 2 - shared segment using old L1 hub

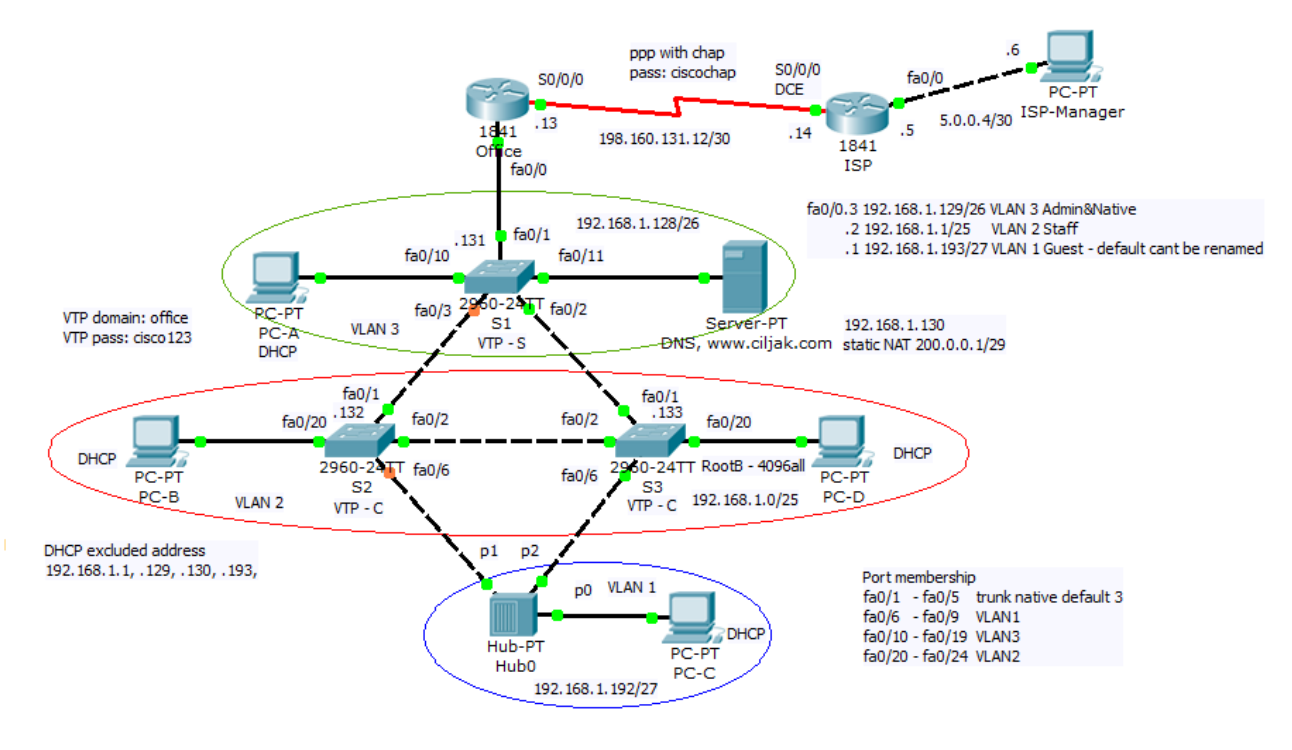

# 7. Small office configuration scenario with VLAN and internet access nr. 1

This scenario focus on:

host separation on appropriate VLAN fa0/1.3 192.168.3.1/24 vlan 3 Students

.6 192.168.6.1/24 vlan 6 Staff
.9 192.168.9.1/24 vlan 9 Farm
.12 192.168.12.1/24 vlan 12 Admin&Native

inter VLAN communication with router on a stick scenario interface FastEthernet0/1

no ip address
duplex auto
speed auto

```
Į.
 interface FastEthernet0/1.3
  encapsulation dot10 3
  ip address 192.168.3.1 255.255.255.0
  ip nat inside
 Į.
 interface FastEthernet0/1.6
  encapsulation dot10 6
  ip address 192.168.6.1 255.255.255.0
  ip nat inside
 Į.
 interface FastEthernet0/1.9
  encapsulation dot10 9
  ip address 192.168.9.1 255.255.255.0
  ip nat inside
 Į.
 interface FastEthernet0/1.12
  encapsulation dot10 12 native
  ip address 192.168.12.1 255.255.255.0
  ip access-group ADMIN in

    basic admin VLAN security

 ip access-list standard ADMIN
  permit host 192.168.12.10
 interface FastEthernet0/1.12
  encapsulation dot10 12 native
  ip address 192.168.12.1 255.255.255.0
  ip access-group ADMIN in

    DHCP with first nine excluded address

 ip dhcp excluded-address 192.168.3.1 192.168.3.9
 ip dhcp excluded-address 192.168.6.1 192.168.6.9
 Į.
 ip dhcp pool VLAN3
  network 192.168.3.0 255.255.255.0
  default-router 192.168.3.1
  dns-server 192.168.9.254
 ip dhcp pool VLAN6
  network 192.168.6.0 255.255.255.0
```

```
default-router 192.168.6.1
dns-server 192.168.9.254
```

• DNS server on host in VLAN 9 with IP 192.168.9.254/24

- static NAT translation for server ip nat inside source static 192.168.9.254 200.0.0.1
- NAT with overload for private host accessing internet

ip nat inside source list NAT interface Serial0/0/0
overload
ip access-list standard NAT
permit 192.168.3.0 0.0.0.255
permit 192.168.6.0 0.0.0.255

Preconfigured scenario can be obtained from here (PKT 5.2 or above you need).

Topology diagram of descreibed network is on next picture. Host VLAN assignment is marked with configuration description

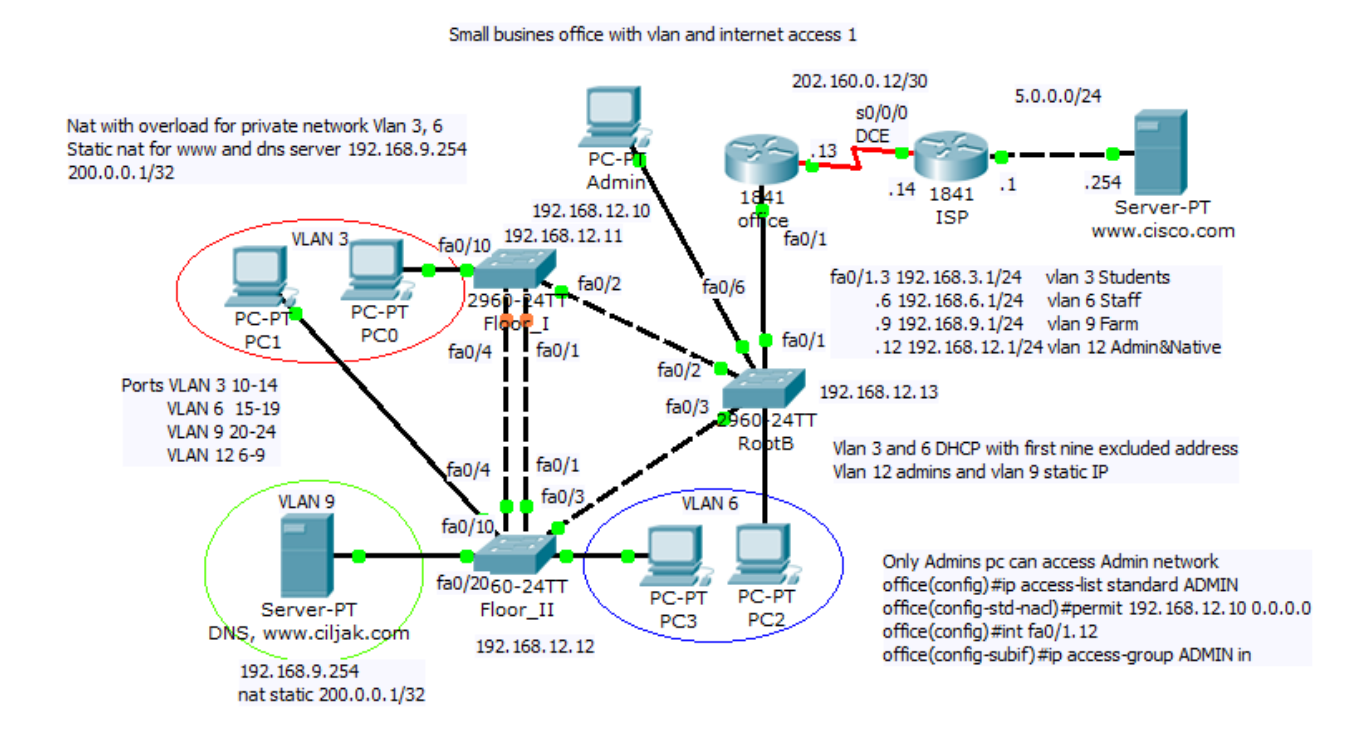

## 6. OSPF DR and BDR slection in multiaccess network segment examination lab.

Multi access networks create challenge for OSPF because:

a) create multiple adjacencies (one adjacencies for every pair of router)

b) extensive flooding of LSA - link state advertisement

for n -routers it is n(n-1)/2 adjacencies.

Because link-state protocols flood their link state packets during cold start or when there is a change in the topology possible solution is election of DR designated router.

DR – designated router in multi access network topology act as collector and distributor for LSAs. A BDR – backup designated router is elected in case the designated router fails. All other router become DROthers. Instead flooding LSA to all routers in multi access network, DROthers only send their LSAs to the DR and BDR using multicast address 224.0.0.6. The DR use multi access address 224.0.0.5. And the result is that only DR router flood all the LSAs in multi access network.

How are DR/BDR elected?

DR and BDR are elected this way:

1) DR - router with highest OSPF interface priority

2) BDR - router with second highest ospf priority

3) If ospf interfaces priorities are equal (default 1)., the highest router ID is used to break the tie.

To observe result of DR and BDR election results and neighbor

adjacencies creation you can use

#show ip ospf neighbor

or per interface base

#show ip ospf interface fa0/0 (state, who is DR and who is BDR - their IPs).

#### When are DR and BDR elected?

Election take place as soon as the first router with ospf enabled interface is active on multi access network (powered in and network command is placed). When DR is elected, it remains DR until:

- DR fails
- OSPF process on DR fail
- the multi access interface on DR fails

When DR fail BDR assume their role and election is held to choose new BDR.

When you will that router you want become DR and BDR (if boot first with not highest router ID or interface priority, first election can select wrong router as DR and BDR):

- boot DR first, followed by BDR and next all other
- shut down all interfaces on all routers and now use no shutdown on DR, then BDR and then on all others

#### How to change ospf interface priority?

Selecting right routers to become DR and BDR is crucial because their are collectors of all LSAs and its important to have sufficient CPU and memory capacity. Better control for election process as use router-ID for tie breaking is use

r(config-if)#ip ospf priority {0 to 255}

#### default is 1

- 0 make router ineligible to became DR or BDR
- router with highest interface priority DR, second highest – BDR

Our preconfigured lab let you examine DR and BDR election process, you are encouraged introduce new physical links as you can see in next pictures from their creation. An show ip route show you best path selection when ospf as routing protocol is on use. Please remember how OSPF select preferred path, cisco ospf implementation use bandwidth. Cisco IOS uses the cumulative bandwidth of the outgoing interfaces from the router to the destination network as the cost (cost is associated with output side of each router interface and is ospf metric).

 Preconfigured scenario for our examination is here (PKT 5.2 or above is required) in their begining topology.

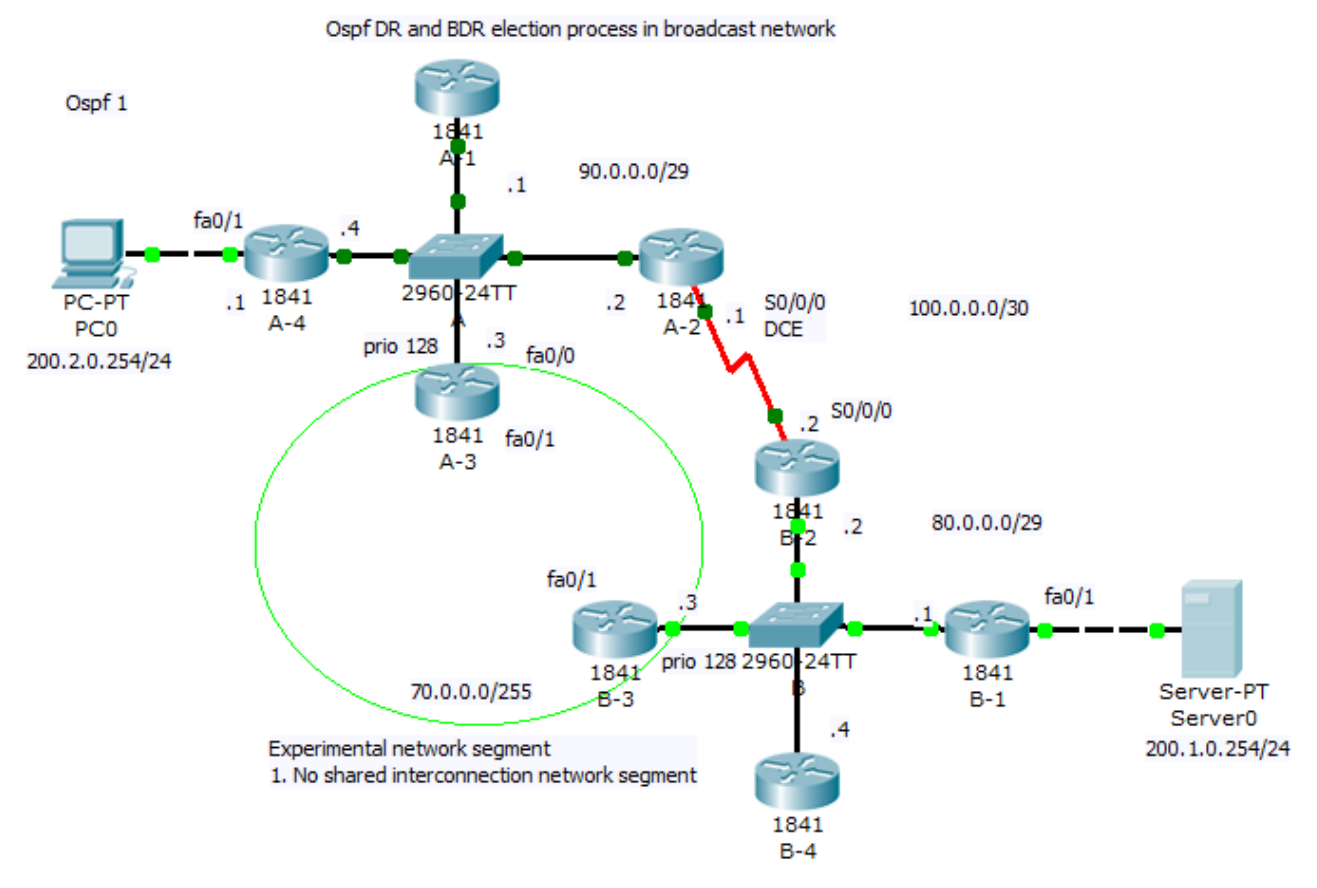

For best route selection process from network 200.2.0.0/24 PC0 to Server0 in network 200.1.0.0/24 use command show ip route on A-4 and B-1 routers. How are cumulative bandwidth increased

in path introduced in routing table (best path to destination network) and DR, BDR election process is described next (click for better view).

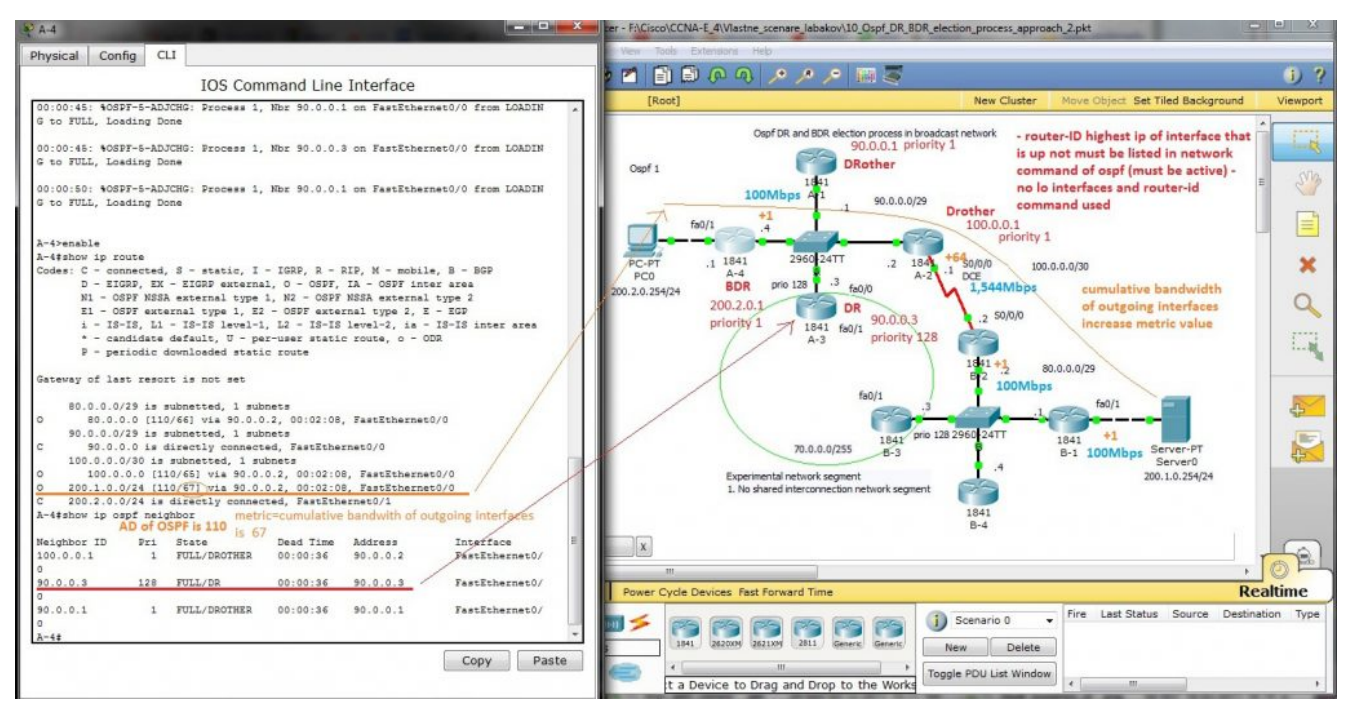

2. In our network introduce shared segment between A-3 and B-3 router – this PKT lab is here.

New path with lower cost will be preferred for packet delivery (examine route introduction for network 200.1.0.0./24 in router A-4). For DR selection in shared network segment introduced in this scenario was for marked interface used ip ospf priority 128 (interface command).

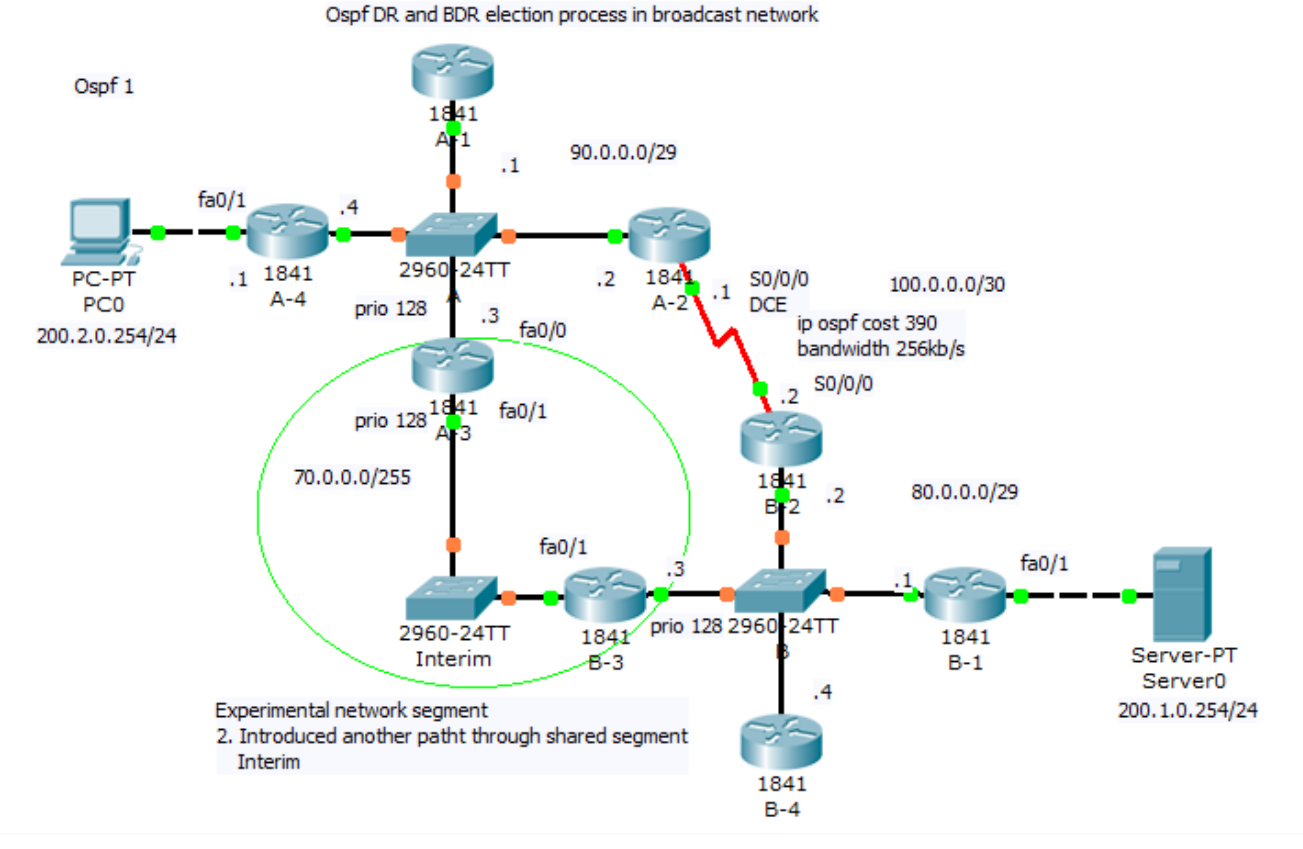

How is new metric (4) calculated and output form show commands follow

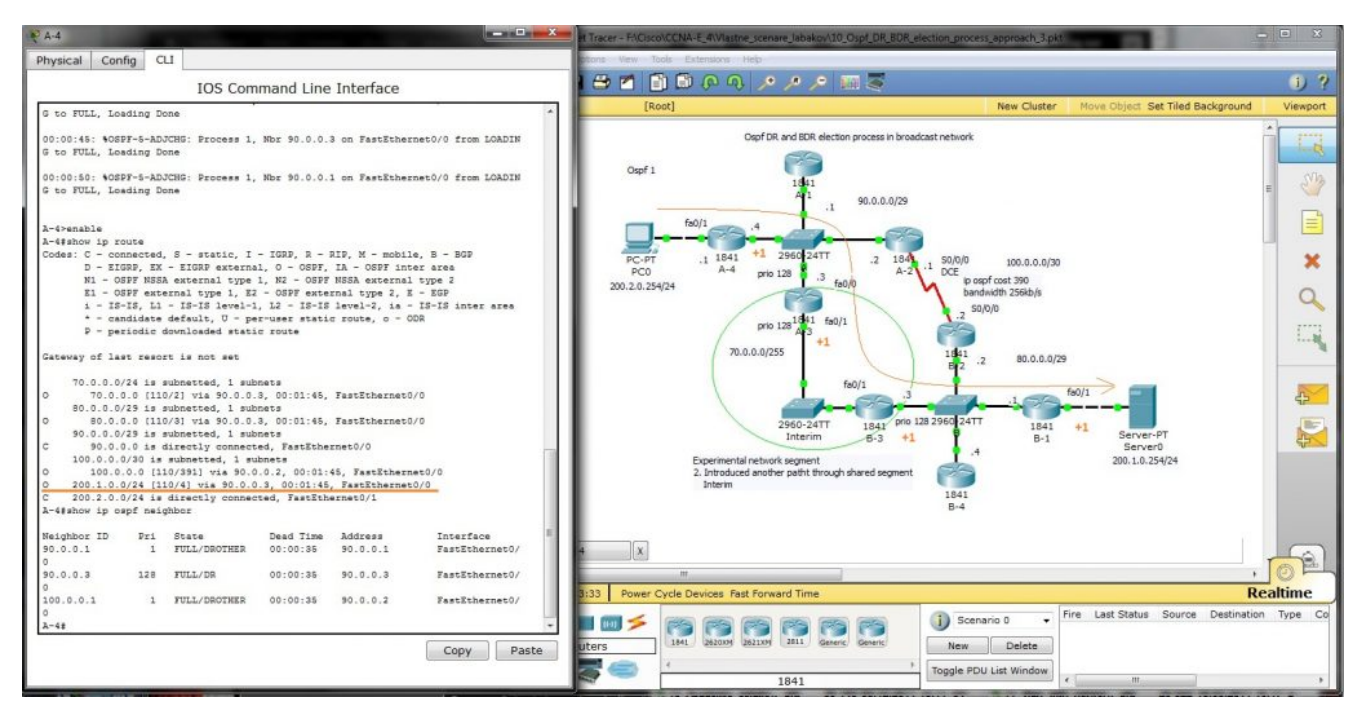

3) Our last scenario introduce new path that will be best (lowest cumulative cost of outgoing interfaces). But we must adjust our subnet range from /29 mask to new /28 and introduce new network commands network 90.0.0.0 0.0.0.15 area 0 to accommodate our experiment. You are encouraged collect output from show commands and compare them against your theoretical results.

Final configuration for our lab can be obtain here (as earlier PKT 5.2 or above is required).

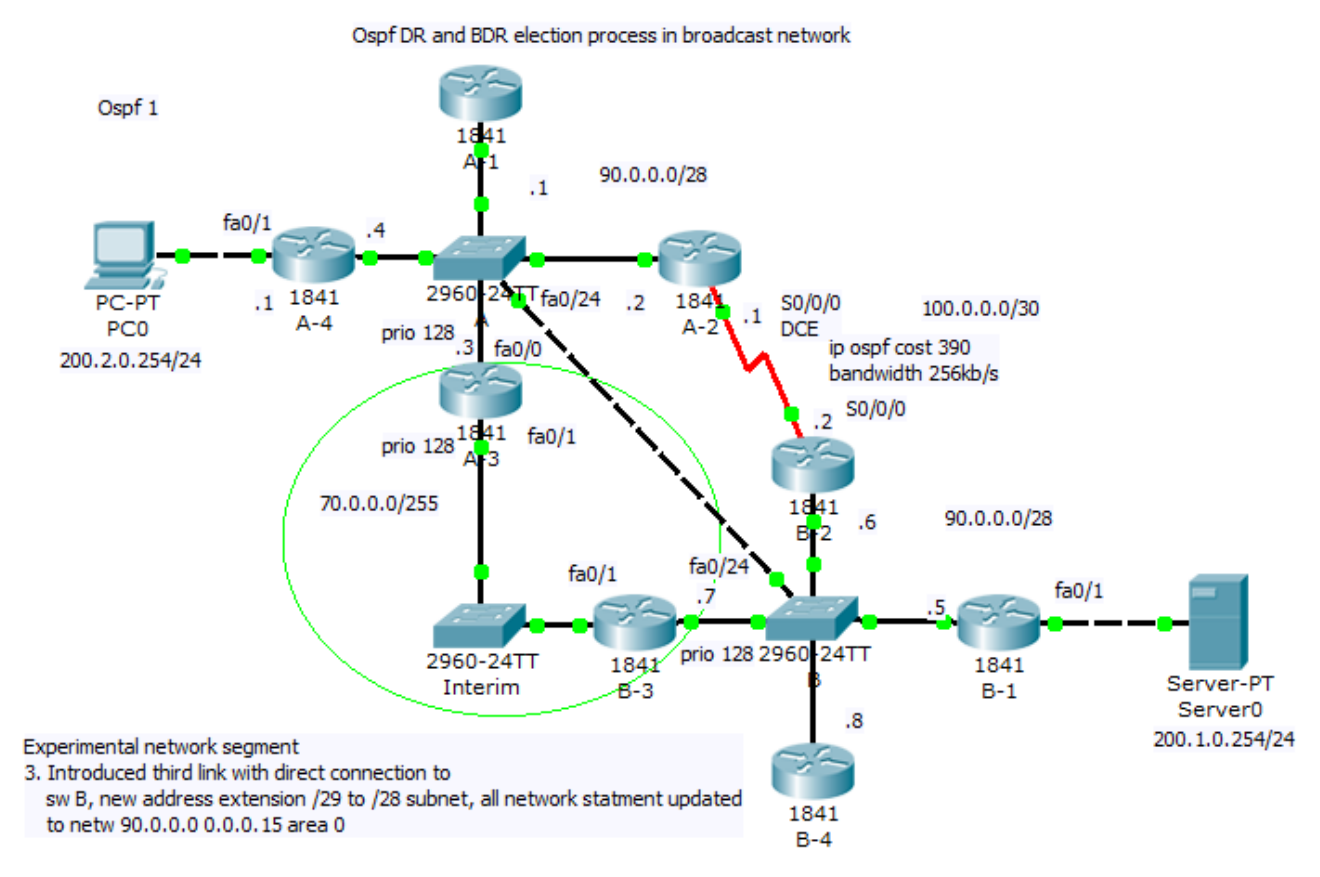

Explanation of DR, BDR selection and cumulative bandwidth calculation for best path is on next picture, Router -IDs are included in picture (no lo interface and router -id command was issued on any router – then higher ip of any active interface is used for ospf router-ID derivation).

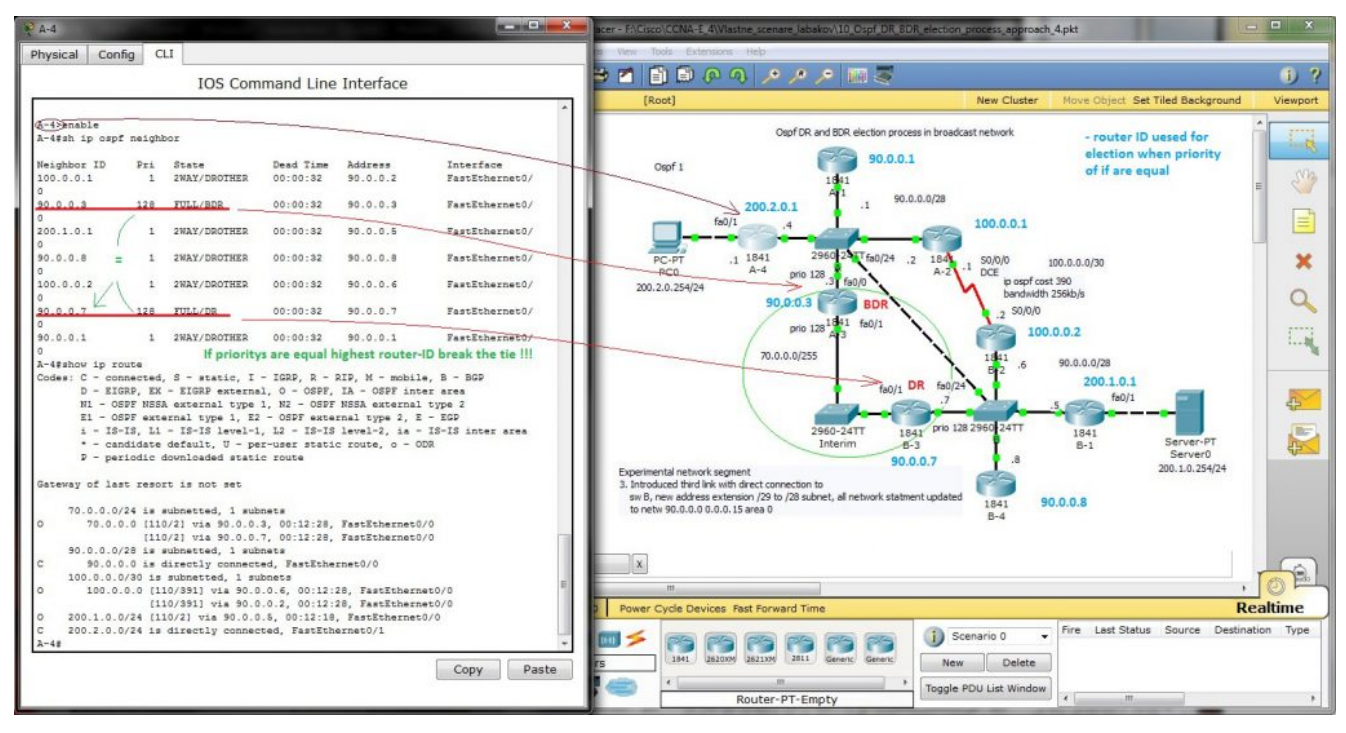

Output from show ip route entered in router A-4 is

```
A-4#sh ip route
Codes: C - connected, S - static, I - IGRP, R - RIP, M - mobile, B - BGP
      D - EIGRP, EX - EIGRP external, O - OSPF, IA - OSPF inter area
      N1 - OSPF NSSA external type 1, N2 - OSPF NSSA external type 2
      E1 - OSPF external type 1, E2 - OSPF external type 2, E - EGP
       i - IS-IS, L1 - IS-IS level-1, L2 - IS-IS level-2, ia - IS-IS inter area
       * - candidate default, U - per-user static route, o - ODR
       P - periodic downloaded static route
Gateway of last resort is not set
     70.0.0/24 is subnetted, 1 subnets
      70.0.0.0 [110/2] via 90.0.0.3, 00:00:21, FastEthernet0/0
0
                [110/2] via 90.0.0.7, 00:00:21, FastEthernet0/0
     90.0.0/28 is subnetted, 1 subnets
C
       90.0.0.0 is directly connected, FastEthernet0/0
    100.0.0.0/30 is subnetted, 1 subnets
       100.0.0.0 [110/391] via 90.0.0.6, 00:00:21, FastEthernet0/0
0
                  [110/391] via 90.0.0.2, 00:00:21, FastEthernet0/0
     200.1.0.0/24 [110/2] via 90.0.0.5, 00:00:11, FastEthernet0/0
b
    200.2.0.0/24 is directly connected, FastEthernet0/1
c
```

### 5. Reconstruction discovered

## network topology along Activity 8.1.2 (CCNA Exploration)

During me preparation for CCNA examen there was some challenges. One from it was discovering hidden network topology in CCNA Exploration course 4. chapter 8. Network troubleshooting with name Activity 8.1.2.

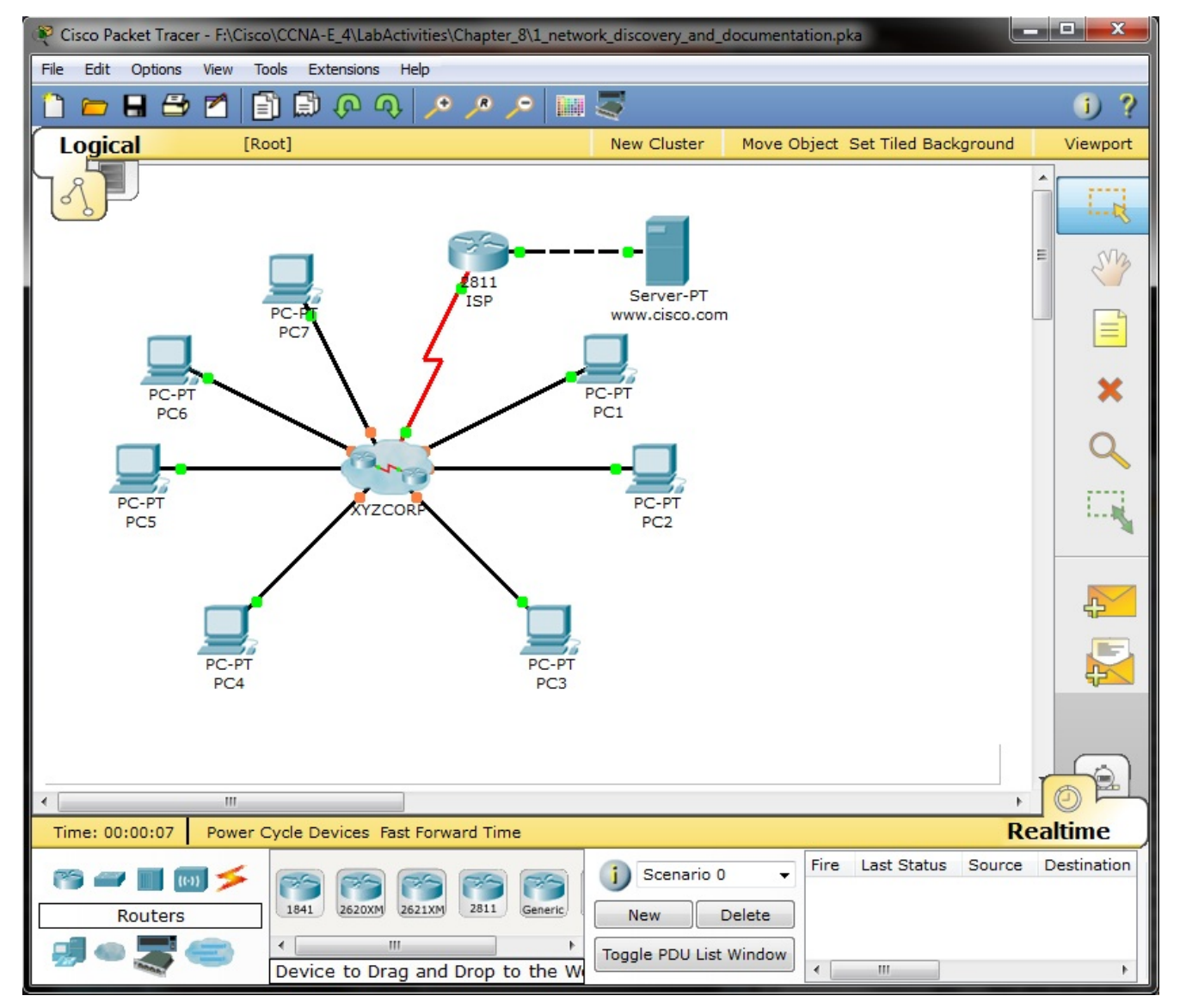

First big deal is make telnet sessions to devices obtained from local pc configuration (IPs of appropriate default gateways). Next you must show cdp neighbors or cdp neighbors detail and access L2 discovered neighbor switches for examination of VTP status, STP root bridge election and port states in stable state (converged network).

If you go around mentioned process you will obtain this topology diagram:

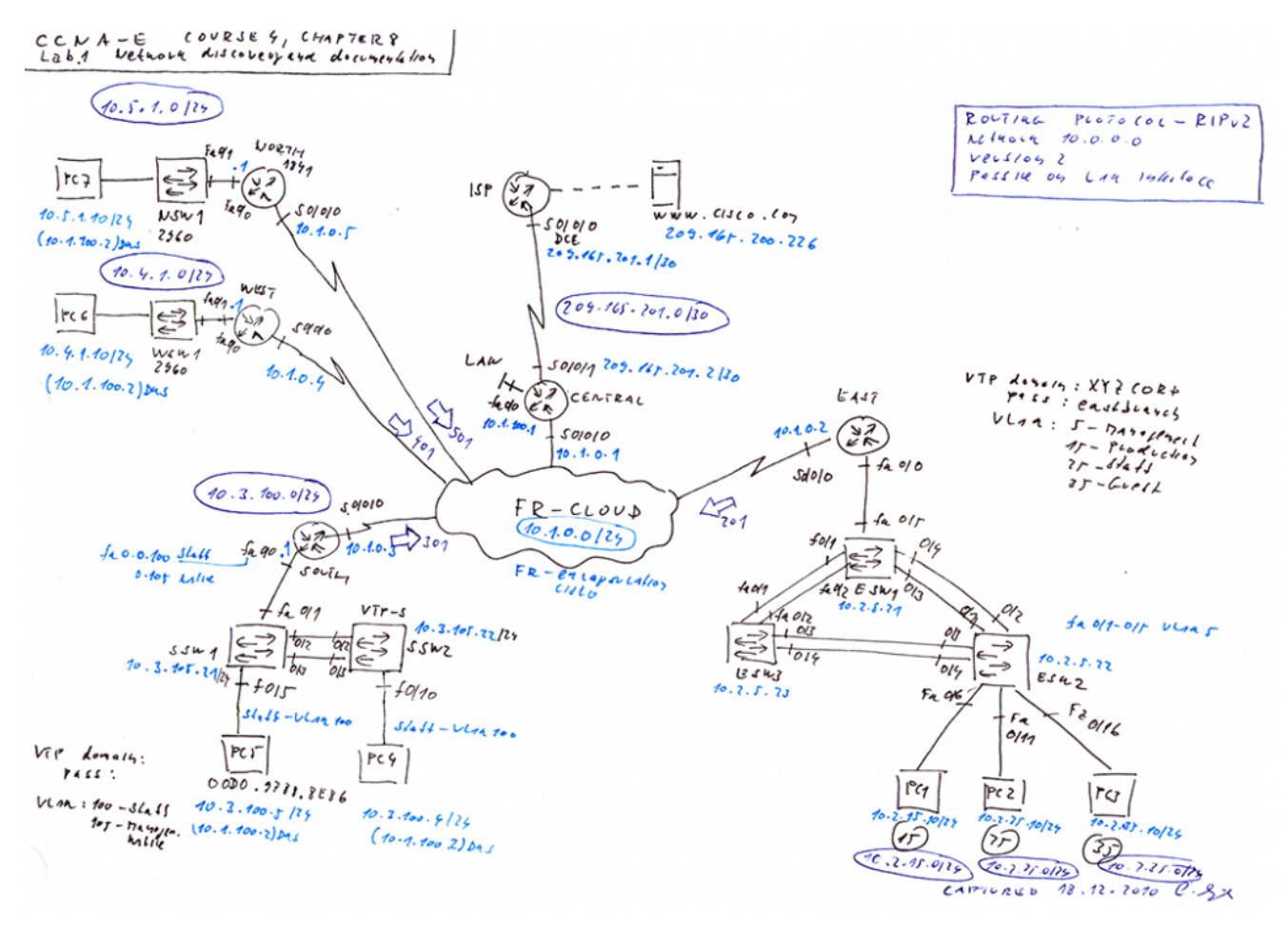

Or if you will in some compact form it look like this

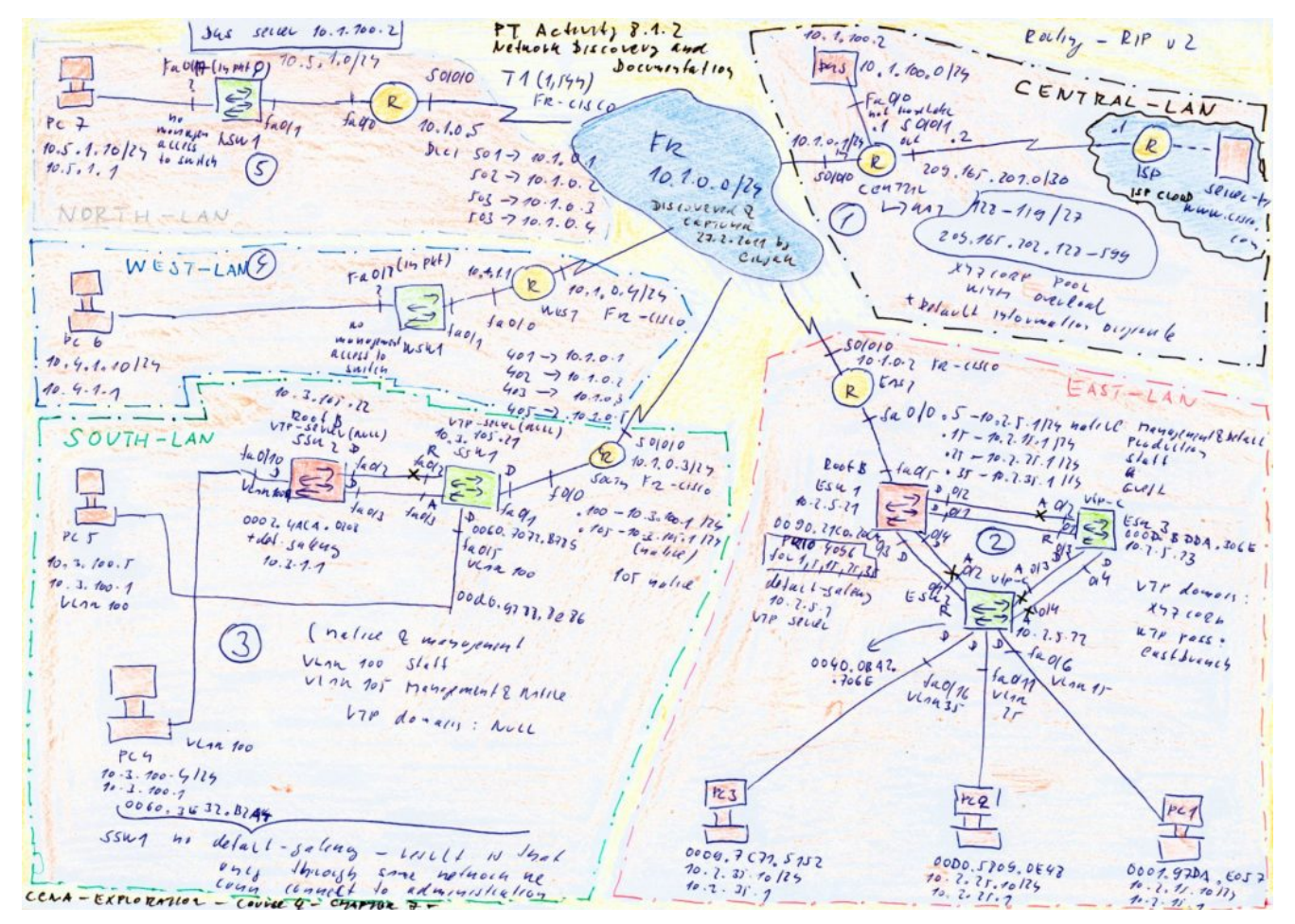

Reconstructed scenario along me discovery can be obtain from here (PKT 5.2 or above).

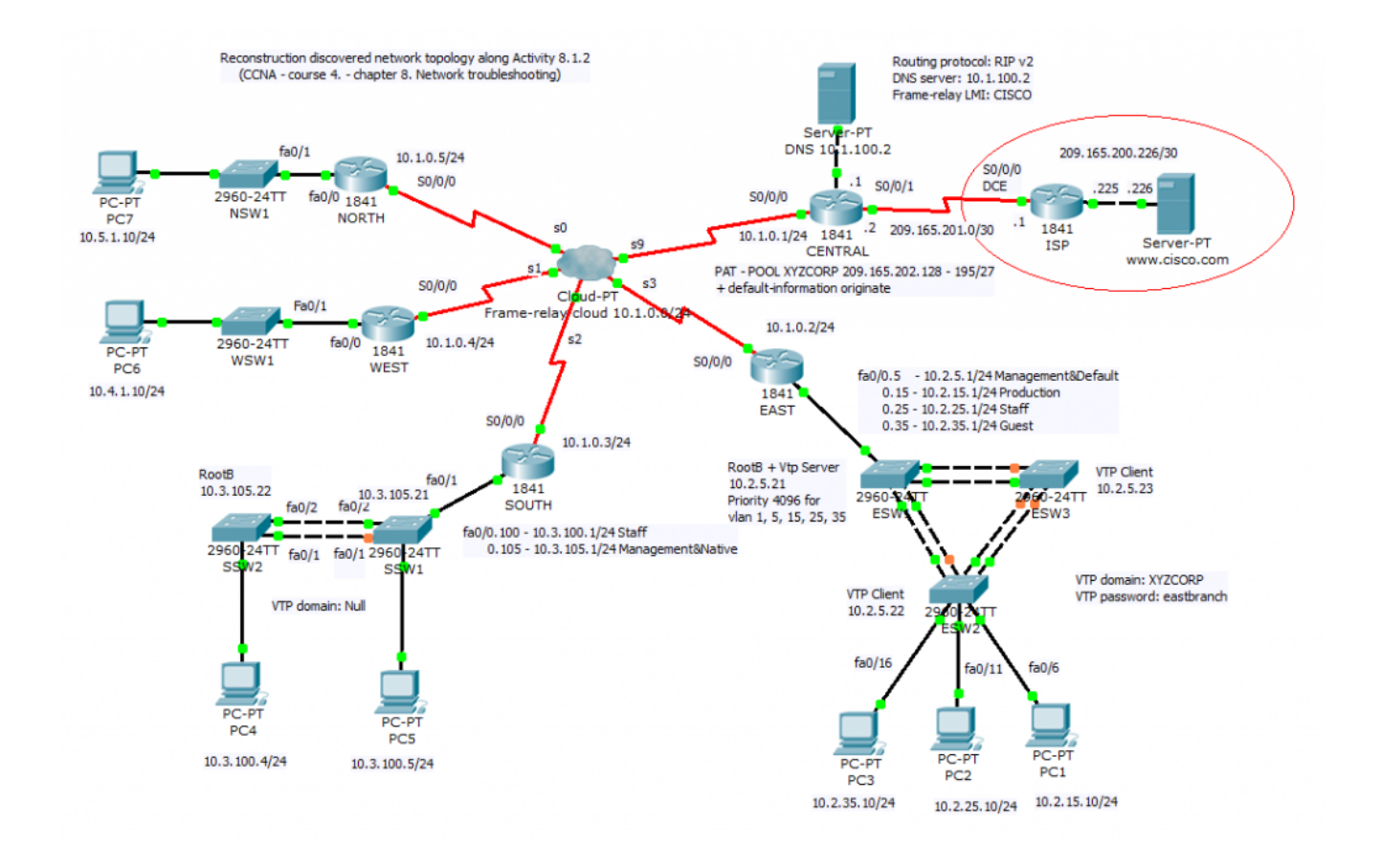

## 4. Best path selection in multiple protocol environment with – RIPv2, EIGRP and OSPF

Dynamic routing protocol can decrease administrative overhead in large network environment. But what path will be selected for data traveling from point A to point B. Today published scenario will take closer look at path selection process in "academic" multi protocol environment.

Routing protocols that we can found in intra domain routing environment can be break down into two distinct category.

1. Distance vector routing protocols (RIPv1, Ripv2, IGRP, EIGRP) – advertisements about remote network are periodic, full or only affected parts of routing table (routing by rumor principe) – route is propagated as "route sign" network "198.120.24.0/24" and path to "serial0/1/0 or next hop 198.20.0.4/30".

2. Link state routing protocols (OSPF, IS IS) – after link state data flooding at startup or after trigger (change in network environment) is created independently in appropriate router full network topology (OSPF use Edgar Dijkstra Shortest path first algorithm for it).

Routing protocols use for path selection and their next routing table introduction their own mechanism for metric marking. Our lab use 3 networking protocol, but to routing table are introduced only route with minimal Administrative Distance AD (say about trustworthiness appropriate routing protocol -. RIP 120, EIGRP internal route 90 and OSPF 110). Please if you will see route from intended routing protocol configure in testing environment routing protocols in this manner:

a) **RIPv 2 routing** – and examine path selection – it will be with minimal hop count Branch to central

b) **OSPF routing** – minimal bandwidth is preferred – in our scenario are two equal path possible Branch – A - B – Central or Branch – X - Y – Central

c) **EIGRP routing** (cisco proprietary with maximum trustworthiness) – composite metric (default bandwidth and delay are used for calculation) will also cost load balancing between two mentioned path

Preconfigured scenario in cisco packet tracer 5.2 or above is here. Topology for testing scenario is

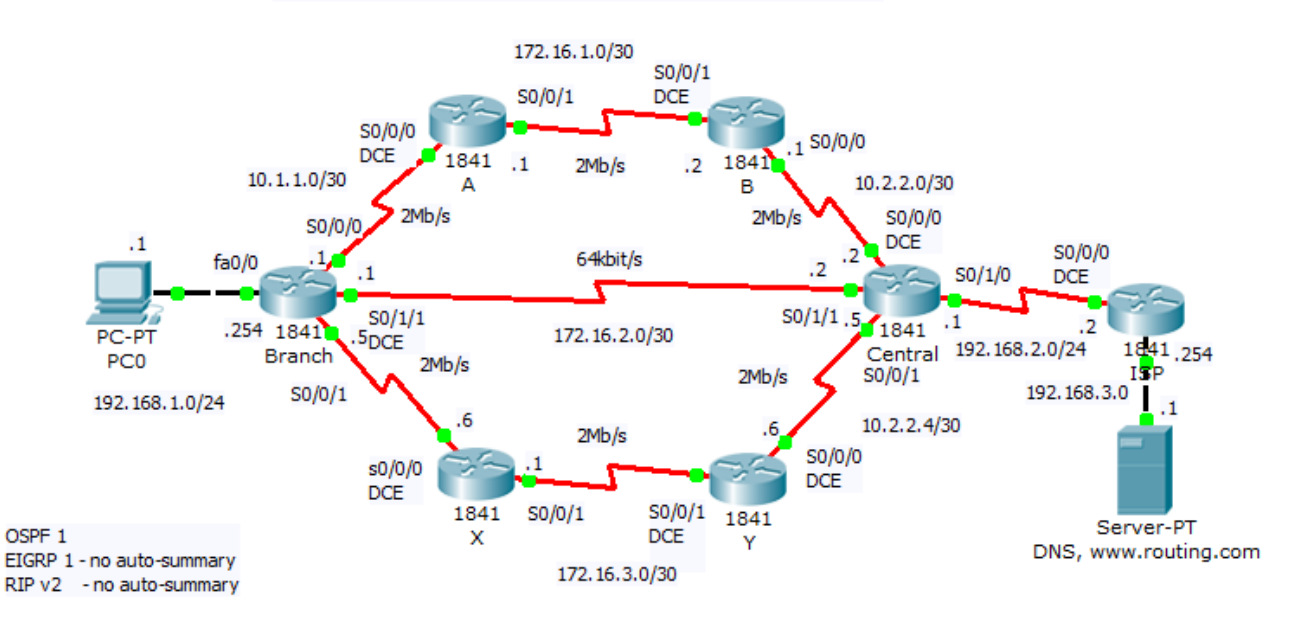

Best path selection in multiple protocol environment - RIPv2, EIGRP, OSPF

Output from #show ip route on Branch router with EIGRP route introduced in routing table }as mentioned earlier because this routing protocol has minimal AD 90 can be assumed as more trustworthy.

```
Router#show ip route Branch router
Codes: C - connected, S - static, I - IGRP, R - RIP, M - mobile, B - BGP
       D - EIGRP, EX - EIGRP external, O - OSPF, IA - OSPF inter area
       N1 - OSPF NSSA external type 1, N2 - OSPF NSSA external type 2
       E1 - OSPF external type 1, E2 - OSPF external type 2, E - EGP
i - IS-IS, L1 - IS-IS level-1, L2 - IS-IS level-2, ia - IS-IS inter area
       * - candidate default, U - per-user static route, o - ODR
       P - periodic downloaded static route
Gateway of last resort is 10.1.1.2 to network 0.0.0.0
     10.0.0/30 is subnetted, 4 subnets
С
        10.1.1.0 is directly connected, Serial0/0/0
С
        10.1.1.4 is directly connected, Serial0/0/1
D
        10.2.2.0 [90/3193856] via 10.1.1.2, 00:29:04, Serial0/0/0
D
        10.2.2.4 [90/3193856] via 10.1.1.6, 00:29:05, Serial0/0/1
    172.16.0.0/30 is subnetted, 3 subnets
D
       172.16.1.0 [90/2681856] via 10.1.1.2, 00:29:06, Serial0/0/0
С
        172.16.2.0 is directly connected, Serial0/1/1
D
        172.16.3.0 [90/2681856] via 10.1.1.6, 00:29:05, Serial0/0/1
С
    192.168.1.0/24 is directly connected, FastEthernet0/0
D
    192.168.2.0/24 [90/3705856] via 10.1.1.6, 00:29:04, Serial0/0/1
                    [90/3705856] via 10.1.1.2, 00:29:04, Serial0/0/0
O*E2 0.0.0.0/0 [110/1] via 10.1.1.2, 00:28:43, Serial0/0/0
                                                                 two eual pathh to
               [110/1] via 10.1.1.6, 00:28:43, Serial0/0/1
                                                                 network on Central
Router#
                                                                 router
```

Short look at Branch router interfaces and routing protocols config follow

```
interface FastEthernet0/0
 ip address 192.168.1.254 255.255.255.0
duplex auto
speed auto
T.
interface FastEthernet0/1
no ip address
duplex auto
speed auto
shutdown
T.
                      Bandwidth command is esential for routing
interface Serial0/0/0
                       protocol path selection but not affect real bw
bandwidth 2000000
ip address 10.1.1.1 255.255.255.252
T.
interface Serial0/0/1
bandwidth 2000000
ip address 10.1.1.5 255.255.255.252
T
interface Serial0/1/0
no ip address
shutdown
I.
interface Serial0/1/1
bandwidth 64
                  64kb/s
ip address 172.16.2.1 255.255.255.252
clock rate 64000
T
interface Vlan1
no ip address
shutdown
T
router eigrp 1
passive-interface FastEthernet0/0 network is adwertised but will not receive
network 192.168.1.0
                                    routing advert.
network 10.1.1.0 0.0.0.3
network 10.1.1.4 0.0.0.3
network 172.16.2.0 0.0.0.3
no auto-summary auto-summary at routing boundary was supressed
1
router ospf 1
log-adjacency-changes
passive-interface FastEthernet0/0
network 192.168.1.0 0.0.0.255 area 0
network 10.1.1.0 0.0.0.3 area 0
network 10.1.1.4 0.0.0.3 area 0
network 172.16.2.0 0.0.0.3 area 0 single area ospf is used
T
router rip
version 2
passive-interface FastEthernet0/0
network 10.0.0.0
network 172.16.0.0
network 192.168.1.0
no auto-summary
T
ip classless
```

## 3. Internet connection for small office with VLAN

This scenario is extension of article 1 where we have enabled internet access for our simple home or small office network. Our scenarios focus only proper connectivity without any access lists for adding local office policy.

For expecting work of this network you must:

- configure VTP and VLAN
- set STP 802.1D priority (STP about)
- inter VLAN communication in router on a stick scenario
- default route to ISP and static route pointing to Branch
- PPP encapsulation on local loop to ISP central office
- basic access passwords for network devices in topology
- select proper cabling
- configure end devices with static or DHCP added IP and DNS
- enable and adjust www, DNS, TFTP services
- assign address from suggested networks

Training topology (configured PKT 5.2 lab)

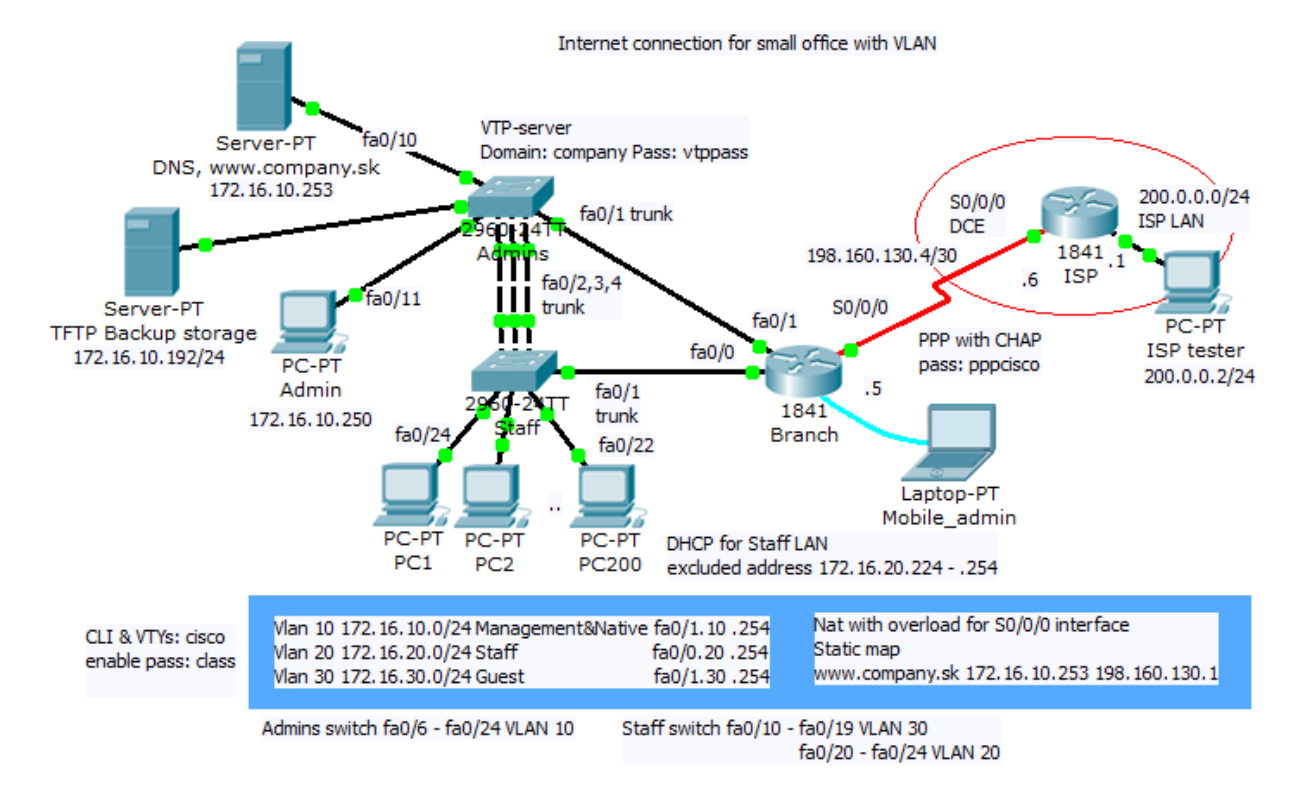

#### VTP and VLAN on Staff switch is

| DUGLI                                       | \$show vtp status                                                                                       |    |                                               |                                                      |                                                                                                    |
|---------------------------------------------|----------------------------------------------------------------------------------------------------|----|-----------------------------------------------|------------------------------------------------------|----------------------------------------------------------------------------------------------------|
| VTP V                                       | Version                                                                                                 | :  | 2                                             |                                                      |                                                                                                    |
| Confi                                       | guration Revision                                                                                       | :  | 5                                             |                                                      |                                                                                                    |
| Maxin                                       | num VLANs supported locally                                                                             | :  | 255                                           |                                                      |                                                                                                    |
| Numbe                                       | er of existing VLANs                                                                                    | :  | 8                                             |                                                      |                                                                                                    |
| VTP (                                       | perating Mode                                                                                           | 2  | Client                                        | -                                                    |                                                                                                    |
| VTP I                                       | )omain Name                                                                                             | :  | compan                                        | Y                                                    |                                                                                                    |
| VTP I                                       | Pruning Mode                                                                                            | :  | Disabl                                        | ed                                                   |                                                                                                    |
| VTP V                                       | 72 Mode                                                                                                 | :  | Disabl                                        | ed                                                   |                                                                                                    |
| VTP 1                                       | Traps Generation                                                                                        | :  | Disabl                                        | ed                                                   |                                                                                                    |
| MD5 c                                       | ligest                                                                                                  | :  | 0xA7 0                                        | xB9 0xDE                                             | 0x19 0xBB 0x82 0x1E 0x01                                                                                                    |
| Confi                                       | guration last modified by 1                                                                             | 72 | .16.10                                        | .250 at                                              | 3-1-93 01:14:59                                                                                                    |
| Staff                                       | \$show vlan brief                                                                                       |    |                                               |                                                      |                                                                                                    |
| VLAN                                        | Name                                                                                                    |    | St                                            | atus                                                 | Ports                                                                                                    |
|                                             |                                                                                                    |    |                                               |                                                      |                                                                                                    |
| 1                                           | default                                                                                                 |    | ac                                            | tive                                                 | <br>Fa0/5, Fa0/6, Fa0/7, Fa0/8                                                                                                    |
| 1                                           | default                                                                                                 |    | ac                                            | tive                                                 | Fa0/5, Fa0/6, Fa0/7, Fa0/8<br>Fa0/9, Gig1/1, Gig1/2                                                                                                    |
| 1<br>10                                     | default<br>Management&Native                                                                            |    | ac'<br>ac                                     | tive<br>tive                                         | Fa0/5, Fa0/6, Fa0/7, Fa0/8<br>Fa0/9, Gig1/1, Gig1/2                                                                                                    |
| 1<br>10<br>20                               | default<br>Management&Native<br>Staff                                                                   |    | ac'<br>ac                                     | tive<br>tive<br>tive                                 | Fa0/5, Fa0/6, Fa0/7, Fa0/8<br>Fa0/9, Gig1/1, Gig1/2<br>Fa0/20, Fa0/21, Fa0/22, Fa0/23                                                                                                 |
| 1<br>10<br>20                               | default<br>Management&Native<br>Staff                                                                   |    | ac<br>ac<br>ac                                | tive<br>tive<br>tive                                 | Fa0/5, Fa0/6, Fa0/7, Fa0/8<br>Fa0/9, Gig1/1, Gig1/2<br>Fa0/20, Fa0/21, Fa0/22, Fa0/23<br>Fa0/24                                                                                       |
| 1<br>10<br>20<br>30                         | default<br>Management&Native<br>Staff<br>Guest                                                          |    | ac<br>ac<br>ac<br>ac                          | tive<br>tive<br>tive<br>tive                         | Fa0/5, Fa0/6, Fa0/7, Fa0/8<br>Fa0/9, Gig1/1, Gig1/2<br>Fa0/20, Fa0/21, Fa0/22, Fa0/23<br>Fa0/24<br>Fa0/10, Fa0/11, Fa0/12, Fa0/13                                                     |
| 1<br>10<br>20<br>30                         | default<br>Management&Native<br>Staff<br>Guest                                                          |    | ac<br>ac<br>ac<br>ac                          | tive<br>tive<br>tive<br>tive                         | Fa0/5, Fa0/6, Fa0/7, Fa0/8<br>Fa0/9, Gig1/1, Gig1/2<br>Fa0/20, Fa0/21, Fa0/22, Fa0/23<br>Fa0/24<br>Fa0/10, Fa0/11, Fa0/12, Fa0/13<br>Fa0/14, Fa0/15, Fa0/16, Fa0/17                   |
| 1<br>10<br>20<br>30                         | default<br>Management&Native<br>Staff<br>Guest                                                          |    | ac<br>ac<br>ac<br>ac                          | tive<br>tive<br>tive<br>tive                         | Fa0/5, Fa0/6, Fa0/7, Fa0/8<br>Fa0/9, Gig1/1, Gig1/2<br>Fa0/20, Fa0/21, Fa0/22, Fa0/23<br>Fa0/24<br>Fa0/10, Fa0/11, Fa0/12, Fa0/13<br>Fa0/14, Fa0/15, Fa0/16, Fa0/17<br>Fa0/18, Fa0/19 |
| 1<br>10<br>20<br>30<br>1002                 | default<br>Management&Native<br>Staff<br>Guest<br>fddi-default                                          |    | ac'<br>ac'<br>ac'<br>ac'<br>ac'               | tive<br>tive<br>tive<br>tive<br>tive                 | Fa0/5, Fa0/6, Fa0/7, Fa0/8<br>Fa0/9, Gig1/1, Gig1/2<br>Fa0/20, Fa0/21, Fa0/22, Fa0/23<br>Fa0/24<br>Fa0/10, Fa0/11, Fa0/12, Fa0/13<br>Fa0/14, Fa0/15, Fa0/16, Fa0/17<br>Fa0/18, Fa0/19 |
| 1<br>10<br>20<br>30<br>1002<br>1003         | default<br>Management&Native<br>Staff<br>Guest<br>fddi-default<br>token-ring-default                    |    | ac'<br>ac'<br>ac'<br>ac'<br>ac'<br>ac'        | tive<br>tive<br>tive<br>tive<br>tive<br>tive         | Fa0/5, Fa0/6, Fa0/7, Fa0/8<br>Fa0/9, Gig1/1, Gig1/2<br>Fa0/20, Fa0/21, Fa0/22, Fa0/23<br>Fa0/24<br>Fa0/10, Fa0/11, Fa0/12, Fa0/13<br>Fa0/14, Fa0/15, Fa0/16, Fa0/17<br>Fa0/18, Fa0/19 |
| 1<br>10<br>20<br>30<br>1002<br>1003<br>1004 | default<br>Management&Native<br>Staff<br>Guest<br>fddi-default<br>token-ring-default<br>fddinet-default |    | ac'<br>ac'<br>ac'<br>ac'<br>ac'<br>ac'<br>ac' | tive<br>tive<br>tive<br>tive<br>tive<br>tive<br>tive | Fa0/5, Fa0/6, Fa0/7, Fa0/8<br>Fa0/9, Gig1/1, Gig1/2<br>Fa0/20, Fa0/21, Fa0/22, Fa0/23<br>Fa0/24<br>Fa0/10, Fa0/11, Fa0/12, Fa0/13<br>Fa0/14, Fa0/15, Fa0/16, Fa0/17<br>Fa0/18, Fa0/19 |

STP configuration Admins and Staff sw is

spanning-tree vlan 1,10 priority 24576

### spanning-tree vlan 20,30 priority 28672

Appropriate show command issued on Staff switch lead to expected root bridge election and port roles and states

\_ **D** X

Staff

Physical Config CLI

#### IOS Command Line Interface

| VLAN0010    |               |             |           |        |                  |            | *     |
|-------------|---------------|-------------|-----------|--------|------------------|------------|-------|
| Spanning to | ree enabled p | protocol ie | ee        |        |                  |            |       |
| Root ID     | Priority      | 24586       |           |        |                  |            |       |
|             | Address       | 00E0.F706.  | D4D3      |        |                  |            |       |
|             | Cost          | 19          |           |        |                  |            |       |
|             | Port          | 2(FastEthe  | rnet0/2)  |        |                  |            |       |
|             | Hello Time    | 2 sec Max   | Age 20 se | ec Fo  | orward Delay 15  | sec        |       |
|             |               |             |           |        |                  |            |       |
| Bridge ID   | Priority      | 28682 (pr   | iority 28 | 672 sj | /s-id-ext 10)    |            |       |
|             | Address       | 0001.635E.  | 0DA9      |        |                  |            |       |
|             | Hello Time    | 2 sec Max   | Age 20 se | ec Fo  | orward Delay 15  | sec        |       |
|             | Aging Time    | 20          |           |        |                  |            |       |
|             |               |             |           |        |                  |            |       |
| Interface   | Role St       | s Cost      | Prio.Nbr  | Type   |                  |            |       |
|             |               |             |           |        |                  |            |       |
| Fa0/1       | Desg FW       | D 19        | 128.1     | P2p    | This switch is   | not        |       |
| Fa0/2       | Root FW       | D 19        | 128.2     | P2p    | an attraction of | aulas 10   |       |
| Fa0/3       | Altn BL       | K 19        | 128.3     | P2p    | rootbridge to    | or vian 10 |       |
| Fa0/4       | Altn BL       | K 19        | 128.4     | P2p    |                  |            |       |
|             |               |             |           |        |                  |            |       |
| VLAN0020    |               |             |           |        |                  |            |       |
| Spanning to | ree enabled p | protocol ie | ee        |        |                  |            |       |
| Root ID     | Priority      | 24596       |           |        |                  |            |       |
|             | Address       | 0001.635E.  | 0DA9      |        |                  |            |       |
|             | This bridge   | is the root | 5         |        |                  |            |       |
|             | Hello Time    | 2 sec Max   | Age 20 se | ec Fo  | orward Delay 15  | sec        |       |
|             |               |             |           |        |                  |            |       |
| Bridge ID   | Priority      | 24596 (pr:  | iority 24 | 576 sy | (s-id-ext 20)    |            |       |
|             | Address       | 0001.635E.  | 0DA9      |        |                  |            |       |
|             | Hello Time    | 2 sec Max   | Age 20 se | ec Fo  | rward Delay 15   | sec        |       |
|             | Aging Time    | 20          | -         |        |                  |            |       |
|             |               |             |           |        |                  |            |       |
| Interface   | Role St       | s Cost      | Prio.Nbr  | Type   |                  |            |       |
|             |               |             |           |        |                  |            |       |
| Fa0/1       | Desg FW       | D 19        | 128.1     | P2p    | For Vlan 20 an   | d 30 is    |       |
| Fa0/2       | Desg FW       | D 19        | 128.2     | P2p    | reat bridge      |            |       |
| Fa0/3       | Desg FW       | D 19        | 128.3     | P2p    | root bridge      |            |       |
| Fa0/4       | Desg FW       | D 19        | 128.4     | P2p    |                  |            |       |
| Fa0/22      | Desg FW       | D 19        | 128.22    | P2p    |                  |            |       |
| Fa0/23      | Desg FW       | D 19        | 128.23    | P2p    |                  |            |       |
| Fa0/24      | Desg FW       | D 19        | 128.24    | P2p    |                  |            |       |
|             |               |             |           |        |                  |            |       |
| VLAN0030    |               | 1 20        |           |        |                  |            |       |
| Spanning to | ree enabled   | protocol ie | ee        |        |                  |            |       |
| Root ID     | Priority      | 24606       |           |        |                  |            |       |
|             | Address       | 0001.635F   | ODA9      |        |                  |            |       |
|             | This bridge   | is the root | t         |        |                  |            |       |
|             | Hello Time    | 2 sec May   | Age 20 m  | ec Fr  | rward Delay 15   | sec        |       |
|             |               | maa         |           |        | serel to         |            |       |
| Bridge TD   | Priority      | 24606 (pr   | iority 24 | 576 .  | s-id-ext 30)     |            |       |
|             | Address       | 0001.635F   | ODA9      |        | ,                |            |       |
|             | Hello Time    | 2 sec May   | Age 20 e  | ec Fr  | rward Delay 15   | Sec        |       |
|             | Aging Time    | 20          |           |        | reard being 10   |            |       |
|             | ingaing same  |             |           |        |                  |            |       |
| Interface   | Role St       | e Cost      | Prio Nhr  | Type   |                  |            | =     |
|             |               |             |           | - 192  |                  |            |       |
| Fa0/1       | Deeg FM       | D 19        | 128 1     | P2n    |                  |            |       |
| Fa0/2       | Deeg FW       | D 19        | 128 2     | D2p    |                  |            |       |
| Fa0/2       | Desg 2W       | D 19        | 128 2     | Dan    |                  |            |       |
| Fa0/4       | Desg IV       | D 19        | 128 4     | D2m    |                  |            |       |
|             | Desg 2W       |             |           | rep.   |                  |            |       |
| Stafft      |               |             |           |        |                  |            | -     |
|             |               |             |           |        |                  |            | *     |
|             |               |             |           |        |                  | Copy       | Paste |
|             |               |             |           |        |                  |            |       |

Router interfaces was configured as it is listed in output Branch#show IP interface brief

| 🏹 Branch                                                                                          |                                                                                                    |                               |           |  |  |  |
|---------------------------------------------------------------------------------------------------|----------------------------------------------------------------------------------------------------|-------------------------------|-----------|--|--|--|
| Physical Config CLI                                                                               |                                                                                                    |                               |           |  |  |  |
| IOS Command Line Interface                                                                        |                                                                                                    |                               |           |  |  |  |
| 0 output errors,<br>0 babbles, 0 lat<br>0 lost carrier,<br>0 output buffer<br>Branch#sh ip int br | 0 babbles, 0 late collisions, 1 interface resets<br>0 babbles, 0 late collision, 0 deferred<br>0 lost carrier, 0 no carrier<br>0 output buffer failures, 0 output buffers swapped out |                               |           |  |  |  |
| Interface                                                                                         | IP-Address                                                                                                    | OK? Method Status             | Protocol  |  |  |  |
| FastEthernet0/0                                                                                   | unassigned                                                                                                    | YES unset up                  | up        |  |  |  |
| FastEthernet0/0.20                                                                                | 172.16.20.254                                                                                                    | YES manual up                 | up        |  |  |  |
| FastEthernet0/1                                                                                   | unassigned                                                                                                    | YES unset up                  | up        |  |  |  |
| FastEthernet0/1.10                                                                                | 172.16.10.254                                                                                                    | YES manual up                 | ир        |  |  |  |
| FastEthernet0/1.30                                                                                | 172.16.30.254                                                                                                    | YES manual up                 | up        |  |  |  |
| Serial0/0/0                                                                                       | 198.160.130.5                                                                                                    | YES manual up                 | up        |  |  |  |
| Serial0/0/1                                                                                       | unassigned                                                                                                    | YES unset administratively de | own down  |  |  |  |
| Vlan1<br>Branch‡                                                                                  | unassigned                                                                                                    | YES unset administratively de | own down  |  |  |  |
|                                                                                                   |                                                                                                    | C                             | opy Paste |  |  |  |
|                                                                                                   |                                                                                                    |                               |           |  |  |  |

Routers running configuration is:

```
hostname Branch
!
enable secret 5 $1$mERr$9cTjUIEqNGurQiFU.ZeCi1
!
ip dhcp excluded-address 172.16.20.224 172.16.20.254 address
excluded from DHCP pool
!
ip dhcp pool StaffLAN DHCP
pool configuration
network 172.16.20.0 255.255.255.0
default-router 172.16.20.254
dns-server 172.16.10.253
!
username ISP password 0 pppcisco access password for
```

```
oposite end of ppp link used during chap 3 way handshake
1
no ip domain-lookup router will not interpret incorrectly
typed commands as domain names
Т
interface FastEthernet0/0
 no ip address
 duplex auto
 speed auto
I.
interface FastEthernet0/0.20
 encapsulation dot10 20
 ip address 172.16.20.254 255.255.255.0
 ip nat inside marking interface inside "local" for NAT
L.
interface FastEthernet0/1 address was removed or not
configured on interface divided on subinterfaces in router on
a stick
 no ip address
 duplex auto
 speed auto
Į.
interface FastEthernet0/1.10
 encapsulation dot1Q 10 native native keyword mark VLAN used
for untagged traffic - from default 1 moved to 10
 ip address 172.16.10.254 255.255.255.0
 ip nat inside marking interface inside "local" for NAT
Ţ.
interface FastEthernet0/1.30
 encapsulation dot10 30
 ip address 172.16.30.254 255.255.255.0
 ip nat inside marking interface inside "local" for NAT
Ţ.
interface Serial0/0/0
 ip address 198,160,130,5 255,255,255,252
 encapsulation ppp encpasulation and authentification on
ppp link
 ppp authentication chap
 ip nat outside marking interface as outside "local" for NAT
interface Serial0/0/1
```

```
no ip address
 shutdown
I.
interface Vlan1
 no ip address
 shutdown
L
ip nat inside source list Allowed interface Serial0/0/0
          PAT with interface s0/0/0 overload command
overload
ip nat inside source static 172.16.10.253 198.160.130.1
  static NAT translation for connectivity to inside company
web server from outside network
ip classless
ip route 0.0.0.0 0.0.0.0 Serial0/0/0 default route used for
routing outgoing traffic
T.
ip access-list standard Allowed
                                          access list marking
clients allowed for NAT translation
 permit 172.16.10.0 0.0.0.255
 permit 172.16.20.0 0.0.0.255
 permit 172.16.30.0 0.0.0.255
access-list 1 permit 172.16.10.0 0.0.0.255
line con 0
 exec-timeout 30 0
 password cisco
 logging synchronous
 login
line vty 0 4
 access-class 1 in
 exec-timeout 30 0
 password cisco
 logging synchronous
 login
Į.
end
On DNS, www.company.sk server are made these settings
```

| Physical Config Desktop Softw<br>GLOBAL<br>Settings                                                                                                    | vare/Services                                                                                                    | ТР                                                                          |  |  |
|----------------------------------------------------------------------------------------------------|----------------------------------------------------------------------------------------------------|-----------------------------------------------------------------------------|--|--|
| GLOBAL ^<br>Settings                                                                                                    | НТТ                                                                                                    | ГР                                                                          |  |  |
| Algorithm Settings         HTTP         BRVICES         HTTP         DHCP         TFTP         DNS         SYSLOG         AAA         NTP         EMAIL         FTP         INTERFACE         FastEthernet         Page:       1/3 | Off ex.html size='+2' color='blue c/center> by Ciljak 9.3.2011 elloworld.html'>A sm copyrights.html'>Cop mage.html'>Image pa mage.jpg'>Image | HTTPS<br>On Off<br>e'>Cisco Packet<br>nall page<br>byrights<br>age<br>> + X |  |  |
|                                                                                                    |                                                                                                    |                                                                             |  |  |

DNS records

| 💐 DNS, www.company.sk       |         |                 |          |      |             |
|-----------------------------|---------|-----------------|----------|------|-------------|
| Physical Config             | Desktop | Software/Servic | es       |      |             |
| GLOBAL ^                    |         |                 | DNS      |      |             |
| Algorithm Settings SERVICES | DNS Se  | rvice 💿         | On       | 0 (  | Off         |
| HTTP                        | Resourc | e Records       |          |      |             |
| DHCP                        | Name    |                 |          | Туре | A Record 👻  |
| DNS                         | Address | 1               |          |      |             |
| SYSLOG                      |         | bbA             | Save     |      | Remove      |
|                             |         |                 | 0410     |      |             |
| FMATI                       | No. N   | Name            | Туре     | De   | tails       |
| FTP                         | 1 W     | /ww.company.sk  | A Record | 172  | 2.16.10.253 |
| INTERFACE<br>FastEthernet   |         |                 |          |      |             |
| ~                           | DNS Ca  | ache            |          |      |             |
|                             |         |                 |          |      |             |

## 2. Packet and frame delivery

When data segment is encapsulated into packet appropriate PC must examine destination address when preparing frame creation. If destination IP is on same network as sending PC data are send to to appropriate host. Else data are sent to network interface that act as a default gateway.

This process use and-ing destination IP in binary format with binary format of network mask and next make comparation with configured network address. If they are unequal data are send to default gateway (MAC address of default gateway is set as destination address of frame). In this scenario you are encouraged to create PDU in simulation mode and examine packet delivery. Interesting are also PDU at appropriate protocol stack (Transport, network and data link layer).

Topology of our scenario is

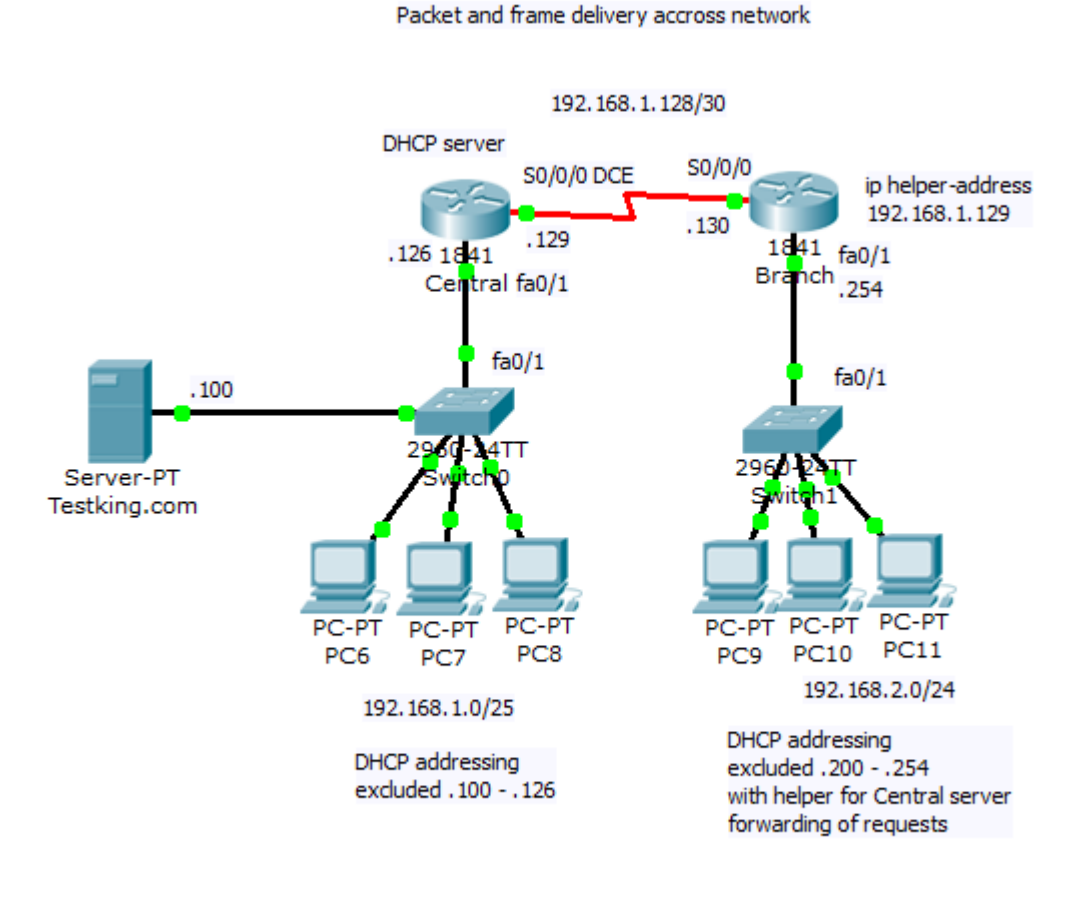

Preconfigured scenario (PKT 5.2 or above).

When you toggle betw. realtime and simulation mode, interface will change to next picture

| Cisco Packet Tracer - F:\Cisco\CCNA-E_4\Vlastne_scenare_labakov\5_Packet_and_frame_delivery_accros                                                                                                    | network.pkt                                                                                                    |  |  |  |  |  |
|----------------------------------------------------------------------------------------------------|----------------------------------------------------------------------------------------------------|--|--|--|--|--|
| File Edit Options View Tools Extensions Help                                                                                                    |                                                                                                    |  |  |  |  |  |
| 🗈 🛏 🖶 🖆 🖆 🕼 🖗 🔍 🔎 🔑 📖 💐                                                                                                    | D ?                                                                                                    |  |  |  |  |  |
| Logical [Root]                                                                                                    | New Cluster Move Object Set Tiled Background Viewport                                                                                                    |  |  |  |  |  |
| Packet and frame delivery accross network<br>192.168.1.128/30<br>DHCP server<br>50/0/0 DCE<br>130<br>141 fs0/1<br>100<br>1641 fs0/1<br>100<br>101<br>101<br>101<br>101<br>101<br>101                                                                                                    | New Cluster       Move Object Set Tiled Background       Viewport         Image: Constant Device       At Device Type Infr       Image: Constant Device       Image: Constant Device |  |  |  |  |  |
| <                                                                                                    | Visible Events: ARP, HTTP, ICMP, TCP<br>Edit Filters Show All                                                                                                    |  |  |  |  |  |
| Time: 00:34:42.151 Power Cycle Devices PLAY CONTROLS: Back Auto Captu                                                                                                    | re / Play Capture / Forward Event List Simulation                                                                                                    |  |  |  |  |  |
| ™     ■     ■     ●     ●     ●     ●     ●     ●     ●     ●     ●     ●     ●     ●     ●     ●     ●     ●     ●     ●     ●     ●     ●     ●     ●     ●     ●     ●     ●     ●     ●     ●     ●     ●     ●     ●     ●     ●     ●     ●     ●     ●     ●     ●     ●     ●     ●     ●     ●     ●     ●     ●     ●     ●     ●     ●     ●     ●     ●     ●     ●     ●     ●     ●     ●     ●     ●     ●     ●     ●     ●     ●     ●     ●     ●     ●     ●     ●     ●     ●     ●     ●     ●     ●     ●     ●     ●     ●     ●     ●     ●     ●     ●     ●     ●     ●     ●     ●     ●     ●     ●     ●     ●     ●     ●     ●     ●     ●     ●     ●     ●     ●     ●     ●     ●     ●     ●     ●     ●     ●     ●     ●     ●     ●     ●     ●     ●     ●     ●     ●     ●     ●     ●     ●     ● </th <th>Scenario 0     Fire Last Status Source Destination Type Color Time (sec     New Delete     Toggle PDU List Window</th> | Scenario 0     Fire Last Status Source Destination Type Color Time (sec     New Delete     Toggle PDU List Window                                                                                                    |  |  |  |  |  |
| Router-PT                                                                                                    | · · · · · · · · · · · · · · · · · · ·                                                                                                    |  |  |  |  |  |

After appropriate time used for PDU propagation across network (and ARP caching for L2 encapsulation), PC11 can send frame to Branch fa0/1 interface that act as a default gateway. You can scroll event list and look at PDU emitted by PC11 after ARP process as it show next picture.

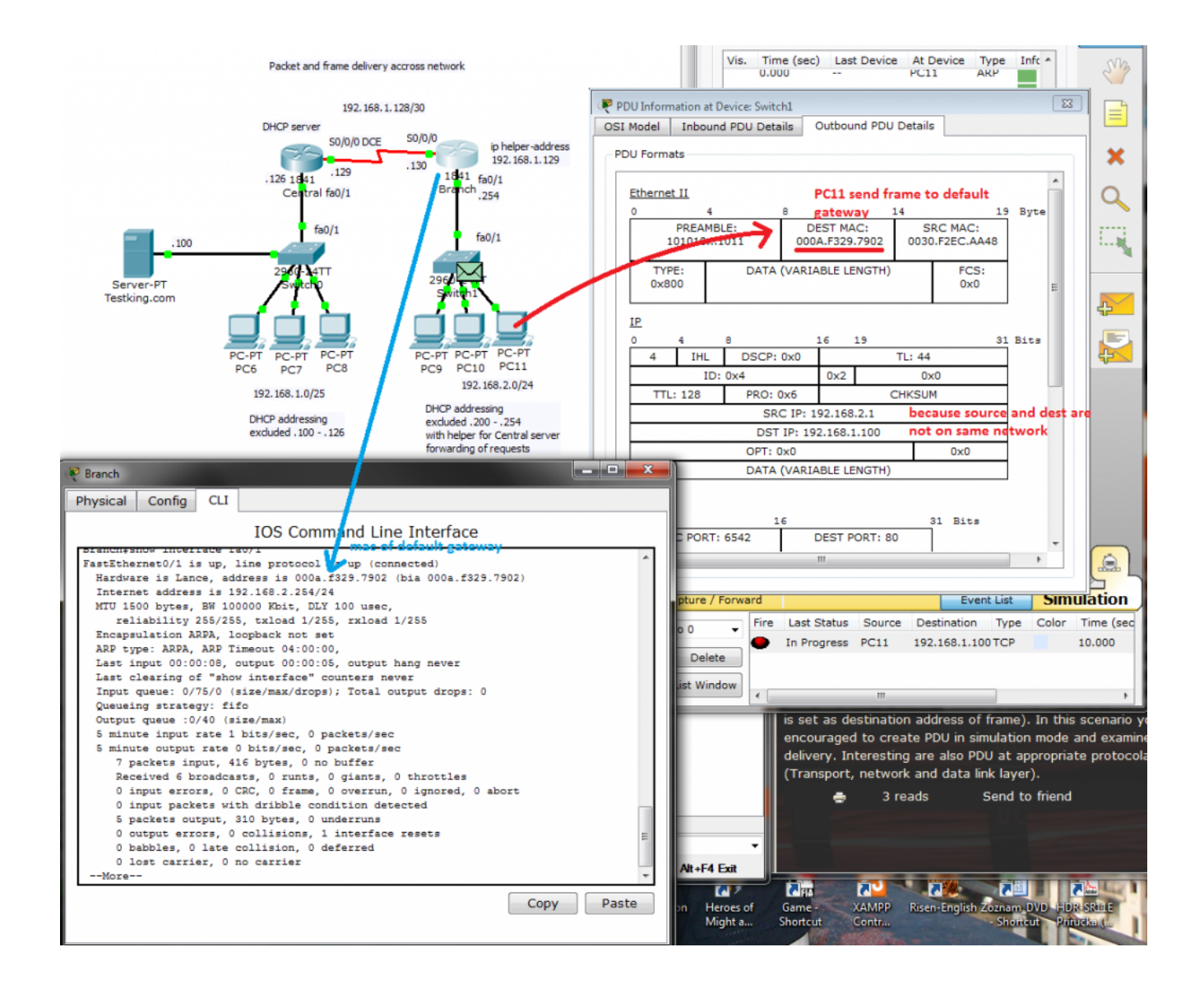

## 1. Enabling internet access with PAT for small office

Small office need acces to internet. Internal office network use 192.168.66.0/24 network rane and contain four clients with static preconfigured IP and DHCP range 192.168.66.100-200 (ip dhcp excluded-address 192.168.66.1 – .99 and 201. – 254). Switching topology is without redundancy with Office 1841 router ast in router on a stick scenario. ISP is simulated by ISP router with remote www.cisco.com server.

#### Network topology:

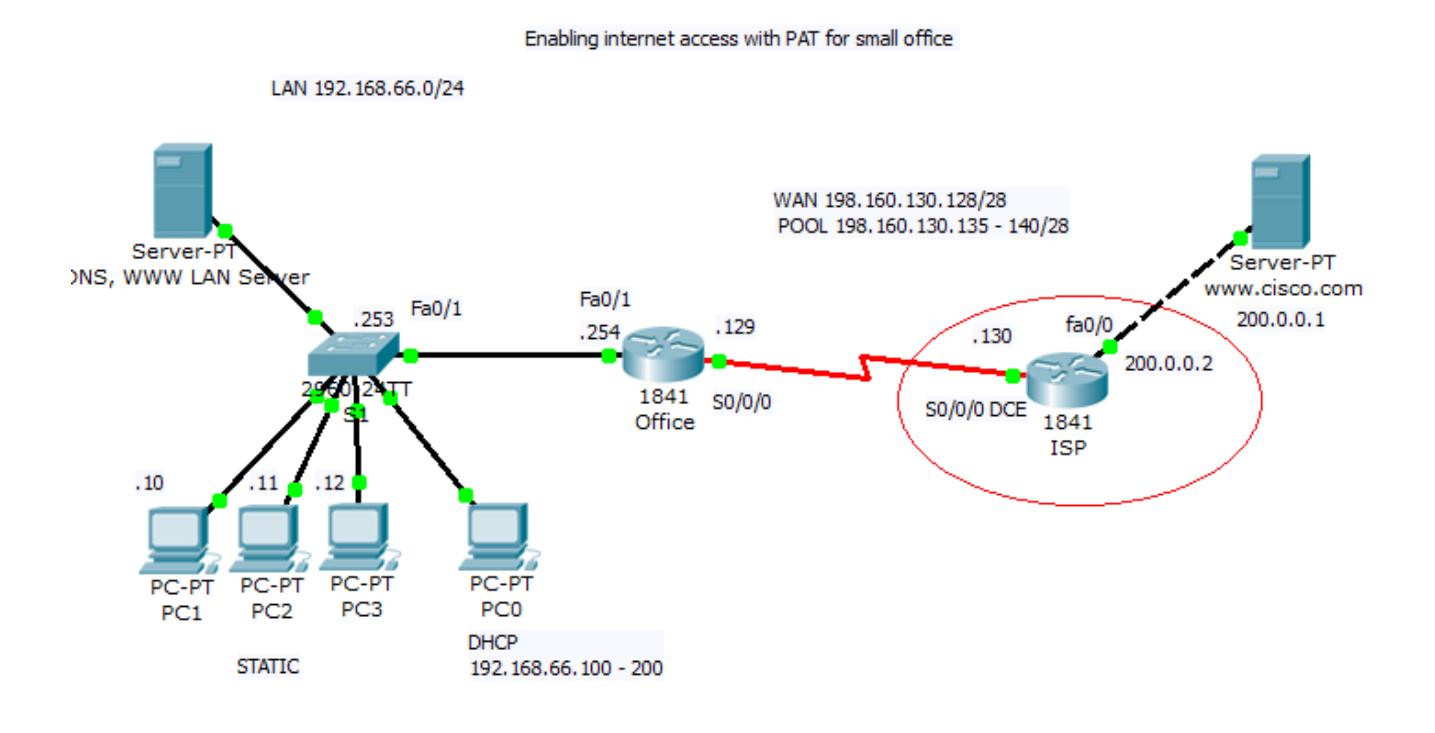

Office server dns configuration that resolve name www.testking.com and www.cisco.com is configured:

| 💐 DNS, WWW LAN Server          | 1         |                   |          |                |
|--------------------------------|-----------|-------------------|----------|----------------|
| Physical Config                | Desktop   | Software/Services |          |                |
| GLOBAL ^                       | ]         |                   | DNS      |                |
| Algorithm Settings DNS Service |           | rvice             | On       | Off            |
| HTTP                           | Resourc   | e Records         |          |                |
| DHCP                           | Name      |                   | Туре     | A Record 👻     |
| DNS                            | Address   |                   |          |                |
| SYSLOG                         |           | Add               | Save     | Remove         |
| NTP                            | No.       | Name              | Туре     | Details        |
| EMAIL<br>FTP                   | 1         | www.cisco.com     | A Record | 200.0.0.1      |
| INTERFACE                      | TERFACE 2 |                   | A Record | 192.168.66.252 |
| FastEthernet                   |           |                   |          |                |
|                                |           |                   |          |                |
|                                |           |                   |          |                |
|                                |           |                   |          |                |
| -                              | DNS Ca    | ache              |          |                |
|                                | -         |                   |          |                |
|                                |           |                   |          |                |

Pc with static ip are configured:

| 🖗 PC3 -desktop pane - | IP Configuration (lead to) |                          |
|-----------------------|----------------------------|--------------------------|
| Physical Config De    | esktop Software/Services   |                          |
| DHCP                  |                            | X http:                  |
|                       |                            | Web Browser              |
| IP Address            | 192.168.66.12              |                          |
| Default Gateway       | 192.168.66.254             |                          |
| DNS Server            | 192.168.66.252             |                          |
| E Mail F              | PPOE Dialer Text Editor    | Cisco IP<br>Communicator |

Device configs are: (!!! Some ! was ommited from config!!!)

1) Switch S1

hostname S1
!
!
interface FastEthernet0/1
!
interface FastEthernet0/2
!
interface FastEthernet0/3

interface FastEthernet0/4 interface FastEthernet0/5 interface FastEthernet0/6 interface FastEthernet0/7 interface FastEthernet0/8 interface FastEthernet0/9 interface FastEthernet0/10 interface FastEthernet0/11 interface FastEthernet0/12 interface FastEthernet0/13 interface FastEthernet0/14 interface FastEthernet0/15 interface FastEthernet0/16 interface FastEthernet0/17 interface FastEthernet0/18 interface FastEthernet0/19 interface FastEthernet0/20 interface FastEthernet0/21 interface FastEthernet0/22 interface FastEthernet0/23

```
interface FastEthernet0/24
Ţ
interface GigabitEthernet1/1
interface GigabitEthernet1/2
interface Vlan1
 no ip address
 shutdown
I.
interface Vlan99
 ip address 192.168.66.253 255.255.255.0
ip default-gateway 192.168.66.254
line con 0
line vty 0 4
 login
line vty 5 15
login
end
There are no VLAN configured - convinient only in very small
network with full trustworthy environment.
2) Router Office
hostname Office
ip dhcp excluded-address 192.168.66.1 192.168.66.99
ip dhcp excluded-address 192.168.66.201 192.168.66.254
ip dhcp pool Office LAN
 network 192.168.66.0 255.255.255.0
 default-router 192.168.66.254
 dns-server 192.168.66.252
username ISP password 0 pppcisco
interface FastEthernet0/0
 no ip address
 duplex auto
 speed auto
 shutdown
Į.
interface FastEthernet0/1
 ip address 192.168.66.254 255.255.255.0
 duplex auto
```

```
speed auto
Į.
interface Serial0/0/0
 ip address 198.160.130.129 255.255.255.240
 encapsulation ppp
 ppp authentication pap
 ppp pap sent-username Office password 0 pppcisco
L
interface Serial0/0/1
 no ip address
 shutdown
L
interface Vlan1
 no ip address
 shutdown
I.
ip nat pool PATforLAN 198.160.130.135 198.160.130.140 netmask
255,255,255,240
ip nat inside source list PATenabled pool PATforLAN overload
ip classless
ip route 0.0.0.0 0.0.0.0 Serial0/0/0
Į.
ip access-list standard PATenabled
 permit 192.168.66.0 0.0.0.255
 deny any
L
line con 0
line vty 0 4
login
Į.
end
3) ISP router
hostname ISP
1
username Office password 0 pppcisco
interface FastEthernet0/0
 ip address 200.0.0.2 255.255.255.252
 duplex auto
```

```
speed auto
Ţ
interface FastEthernet0/1
 no ip address
duplex auto
 speed auto
 shutdown
Ţ.
interface Serial0/0/0
 ip address 198.160.130.130 255.255.255.240
encapsulation ppp
 ppp authentication pap
 ppp pap sent-username ISP password 0 pppcisco
 clock rate 250000
I.
interface Serial0/0/1
 no ip address
 shutdown
interface Vlan1
no ip address
 shutdown
ip classless
ip route 192.168.66.0 255.255.255.0 Serial0/0/0
L
line con 0
line vty 0 4
login
1
end
```

Link between ISP and Office router is serial PPP line with older PAP authentication.

(!!! Some ! was ommited from config!!!)